# Dell EMC BIOS および UEFI リファレンス ガイド

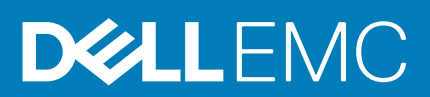

### メモ、注意、警告

() メモ:製品を使いやすくするための重要な情報を説明しています。

▲ 注意:ハードウェアの損傷やデータの損失の可能性を示し、その危険を回避するための方法を説明しています。

警告:物的損害、けが、または死亡の原因となる可能性があることを示しています。

©2019 - 2020 Dell Inc.またはその関連会社。All rights reserved.(不許複製・禁無断転載)Dell、EMC、およびその他の商標は、Dell Inc. またはその子 会社の商標です。その他の商標は、それぞれの所有者の商標である場合があります。

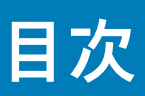

| 章 1: プレオペレーティング システム管理アプリケーション | 4  |
|--------------------------------|----|
| セットアップユーティリティ                  | 4  |
| システム BIOS                      | 5  |
| iDRAC 設定ユーティリティー               |    |
| デバイス設定                         |    |
| Dell Lifecycle Controller      | 21 |
| 組み込み型システム管理                    |    |
| ブートマネージャ                       |    |
| PXE 起動                         |    |

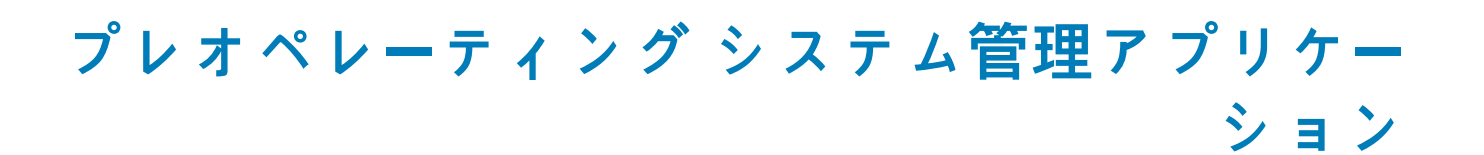

システムのファームウェアを使用して、オペレーティング システムを起動せずにシステムの基本的な設定や機能を管理することが できます。

# プレオペレーティング システムアプリケーションを管理す るためのオプション

次のいずれかのオプションを使用して、プレオペレーティング システム アプリケーションを管理することができます。

- セットアップユーティリティ
- Dell Lifecycle Controller
- ブートマネージャ
- PXE ( Preboot Execution Environment )

#### トピック:

- セットアップユーティリティ
- Dell Lifecycle Controller
- ブートマネージャ
- PXE 起動

## セットアップユーティリティ

System Setup オプションを使用して、システムの BIOS 設定、iDRAC 設定およびデバイス設定を行うことができます。

次のいずれかのインターフェイスを使用して、セットアップ ユーティリティにアクセスできます

- グラフィカル ユーザーインターフェイス iDRAC ダッシュボードにアクセスするには、Configuration をクリックし、BIOS Settings をクリックします。
- テキストブラウザー コンソールリダイレクトの使用によって有効になります。

System Setup を表示するには、システムの電源を入れ、F2 を押して、System Setup Main Menu をクリックします。

メモ: F2 を押す前にオペレーティングシステムのロードが開始された場合は、システムの起動が完了するのを待ってから、システムを再起動してもう一度やり直してください。

System Setup Main Menu 画面の詳細は次のとおりです。

#### 表 1. セットアップユーティリティのメインメニュー

| オプション     | 説明                                                                                                    |
|-----------|----------------------------------------------------------------------------------------------------|
| システム BIOS | BIOS 設定を設定できます。                                                                                                    |
| iDRAC 設定  | iDRACを設定できます。iDRAC設定ユーティリティは、UEFI<br>(Unified Extensible Firmware Interface)を使用することでiDRAC<br>パラメーターをセットアップして設定するためのインタフェー<br>スです。iDRAC設定ユーティリティを使用することで、さまざ<br>まな iDRAC パラメーターを有効または無効にすることができま<br>す。このユーティリティの詳細については、www.dell.com/<br>poweredgemanuals にある『Integrated Dell Remote Access<br>Controller ユーザーズ ガイド』を参照してください。 |

表1. セットアップユーティリティのメインメニュー (続き)

| オプション  | 説明                                                 |
|--------|----------------------------------------------------|
| デバイス設定 | ストレージ コントローラーやネットワーク カードなどのデバイ<br>スのデバイス設定を設定できます。 |

## システム BIOS

System BIOS 画面を表示するには、システムの電源を入れ、F2 を押して、System Setup Main Menu > System BIOS をクリック します。

#### 表 2. System BIOS の詳細

| オプション        | 説明                                                                                                    |
|--------------|----------------------------------------------------------------------------------------------------|
| システム情報       | システム モデル名、BIOS バージョン、サービス タグといったシステムに関する情<br>報を指定します。                                                                                                    |
| メモリー設定       | 取り付けられているメモリに関連する情報とオプションを指定します。                                                                                                    |
| プロセッサー設定     | 速度、キャッシュサイズなど、プロセッサに関連する情報とオプションを指定し<br>ます。                                                                                                    |
| SATA 設定      | 内蔵 SATA コントローラとポートの有効 / 無効を切り替えるオプションを指定し<br>ます。                                                                                                    |
| NVMe 設定      | NVMe 設定を変更するためのオプションを指定します。システムが RAID アレイ<br>内に設定するには、 NVMe ドライブが含まれている場合、する必要があります設<br>定の両方にこのフィールドおよび 内蔵 SATA フィールドで、 SATA 設定 メニュー<br>を RAID モードにします。することがありますも必要に変更するには、起動モード<br>を 設定するには、 UEFI を押します。それ以外の場合は、必要に設定します。こ<br>のフィールドを 非 RAID モードにします。 |
| 起動設定         | 起動モード(BIOS または UEFI)を指定するオプションが表示されます。UEFI と<br>BIOS の起動設定を変更することができます。                                                                                                    |
| ネットワーク設定     | UEFI ネットワーク設定および起動プロトコルを管理するオプションを指定しま<br>す。<br>レガシーネットワークの設定は、管理下から <b>デバイス設定</b> メニューがあります。<br>① <mark>メモ:</mark> ネットワーク設定は BIOS 起動モードではサポートされていません。                                                                                                  |
| 内蔵デバイス       | 内蔵デバイス コントローラーとポートの管理、および関連する機能とオプションの<br>指定を行うオプションを指定します。                                                                                                    |
| シリアル通信       | シリアル ポート、および関連する機能とオプションの管理を行うオプションを指<br>定します。                                                                                                    |
| システムプロファイル設定 | プロセッサの電力管理設定、メモリ周波数などを変更するオプションを指定しま<br>す。                                                                                                    |
| システムセキュリティ   | システムパスワード、セットアップパスワード、Trusted Platform Module(TPM)<br>セキュリティなどのシステムセキュリティ設定を行うオプションを指定します。<br>システムの電源ボタンや UEFI ボタンも管理します。システムの電源ボタンも管<br>理します。                                                                                                    |
| 冗長 OS 制御     | 冗長 OS 制御用の冗長 OS 情報を設定します。                                                                                                    |
| その他の設定       | システムの日時などを変更するオプションを指定します。                                                                                                    |

## システム情報

System Information 画面を表示するには、システムの電源を入れ、F2 を押して、System Setup Main Menu > System BIOS > System Information をクリックします。

#### 表 3. System Information の詳細

| オプション                           | 説明                                                              |
|---------------------------------|-----------------------------------------------------------------|
| システムモデル名                        | システム モデル名を指定します。                                                |
| システム BIOS バージョン                 | システムにインストールされている BIOS バージョンを指定します。                              |
| System Service Tag(システムサービス タグ) | システムのサービス タグを指定します。                                             |
| システム製造元                         | システム メーカーの名前を指定します。                                             |
| システム製造元の連絡先情報                   | システム メーカーの連絡先情報を指定します。                                          |
| システム CPLD バージョン                 | システム コンプレックス プログラマブル ロジック デバイス(CPLD)<br>ファームウェアの現在のバージョンを指定します。 |
| UEFI 準拠バージョン                    | システム ファームウェアの UEFI 準拠レベルを指定します。                                 |
| AGESA バージョン                     | AGESA 参照コードのバージョンを指定します。                                        |
| SMU バージョン                       | SMU ファームウェアのバージョンを指定します。                                        |
| DXIO パージョン                      | DXIO ファームウェアのバージョンを指定します。                                       |

### メモリー設定

Memory Settings 画面を表示するには、システムの電源をオンにして F2 を押し、System Setup Main Menu > System BIOS > Memory Settings の順にクリックします。

#### 表 4. Memory Settings の詳細

| オプション                                        | 説明                                                                                                    |
|----------------------------------------------|----------------------------------------------------------------------------------------------------|
| システム メモリーのサイズ                                | システム内のメモリーサイズを指定します。                                                                                                    |
| システム メモリーのタイプ                                | システムに取り付けられているメモリーのタイプを指定します。                                                                                                    |
| システム メモリー速度                                  | システム メモリーの速度を指定します。                                                                                                    |
| システム メモリー電圧                                  | システム メモリーの電圧を指定します。                                                                                                    |
| ビデオ メモリー                                     | ビデオ メモリーの容量を指定します。                                                                                                    |
| システム メモリー テスト                                | システム起動時にシステム メモリー テストを実行するかどうかを指定しま<br>す。可能な2つのオプションは、 <b>Enabled</b> と <b>Disabled</b> です。このオプショ<br>ンは、デフォルトで <b>無効</b> に設定されています。                                                                                                    |
| DRAM リフレッシュの延期                               | CPUメモリーコントローラーを有効にして REFRESH コマンドの実行を延<br>期することにより、一部のワークロードのパフォーマンスを向上させること<br>ができます。延期時間を最小限に抑えることで、メモリーコントローラーは<br>一定の間隔で REFRESH コマンドを実行することが保証されます。インテ<br>ルベースのサーバーの場合、この設定は、8 Gb 密度 DRAM を使用する DIMM<br>で構成されたシステムにのみ影響します。このオプションは、デフォルトで<br>最小に設定されています。 |
| メモリー動作モード                                    | メモリーの動作モードを指定します。このオプションは使用可能で、デフォ<br>ルトでは <b>Optimizer Mode</b> に設定されています。                                                                                                    |
| メモリー動作モードの現在の <b>状</b> 態                     | メモリーの動作モードの現在の状態を示します。                                                                                                    |
| メモリー インタリーブ                                  | メモリー インターリーブのオプションを有効または無効にします。 <b>自動</b> と<br><b>無効</b> の 2 つのオプションを利用できます。このオプションは、デフォルト<br>で Auto ( 自動 ) に設定されています。                                                                                                    |
| Opportunistic Self-Refresh(便宜的セルフリフレ<br>ッシュ) | 便宜的セルフリフレッシュ機能を有効または無効にします。このオプショ<br>ンは、デフォルトで <b>無効</b> に設定されています。                                                                                                    |
| Correctable Error Logging                    | 修正可能なエラー ログを有効または無効にします。このオプションは、デ<br>フォルトで <b>有効</b> に設定されています。                                                                                                    |

## プロセッサー設定

Processor Settings 画面を表示するには、システムの電源を入れ、F2 を押して、System Setup Main Menu > System BIOS > Processor Settings をクリックします。

#### 表 5. Processor Settings の詳細

| オプション                 | 説明                                                                                                    |
|-----------------------|----------------------------------------------------------------------------------------------------|
| 論理プロセッサー              | 各プロセッサー コアは最大2 つの論理プロセッサーをサポート<br>します。このオプションが Enabled に設定されている場合、<br>BIOS にはすべての論理プロセッサーが表示されます。このオ<br>プションが Disabled に設定されている場合、BIOS にはコアあ<br>たり1個の論理プロセッサーのみが表示されます。このオプシ<br>ョンは、デフォルトで <b>有効</b> に設定されています。 |
| 仮想化テクノロジー             | プロセッサーの仮想化テクノロジーを有効または無効にします。<br>このオプションは、デフォルトで <b>有効</b> に設定されています。                                                                                                    |
| IOMMU サポート            | IOMMU サポートを有効または無効にします。IVRS ACPI テーブ<br>ルを作成する必要があります。このオプションは、デフォルト<br>で <b>有効</b> に設定されています。                                                                                                    |
| L1 ストリーム HW プリフェッチャ   | L1 ストリーム ハードウェア プリフェッチャを有効または無効<br>にします。このオプションは、デフォルトで <b>有効</b> に設定されて<br>います。                                                                                                    |
| L2 ストリーム HW プリフェッチャ   | L2 ストリーム ハードウェア プリフェッチャを有効または無効<br>にします。このオプションは、デフォルトで <b>有効</b> に設定されて<br>います。                                                                                                    |
| MADT コアの列挙            | MADT コアの列挙を指定します。このオプションは、デフォル<br>トで <b>Linear</b> に設定されています。                                                                                                    |
| NUMA Nodes Per Socket | ソケットあたりの NUMA ノード数を指定します。このオプショ<br>ンは、デフォルトで1に設定されます。                                                                                                    |
| CCX as NUMA Domain    | CCX を、NUMA ドメインとして有効または無効にします。この<br>オプションは、デフォルトで <b>無効</b> に設定されています。                                                                                                    |
| 最小の SEV non-ES ASID   | セキュアに暗号化された仮想化 ES と、ES 以外の利用可能なア<br>ドレス空間 ID の数を決定します。このオプションは、デフォル<br>トで1に設定されます。                                                                                                    |
| x2APIC モード            | <ul> <li>x2APIC モードを有効または無効にします。このオプションは、<br/>デフォルトで有効に設定されています。</li> <li>メモ:2 基の 64 コア CPU 構成では、256 スレッドが有効<br/>(BIOS 設定:すべての CCD、コア、論理プロセッサーが有<br/>効)にされている場合、x2APIC モードには切り替えられま<br/>せん。</li> </ul>          |
| プロセッサーごとの CCD 数       | プロセッサーごとの有効な CCD の数を制御します。このオプ<br>ションは、デフォルトで All に設定されています。                                                                                                    |
| CCD ごとのコア数            | CCD ごとのコア数を指定します。このオプションは、デフォル<br>トで All に設定されています。                                                                                                    |
| プロセッサー コア速度           | プロセッサーの最大コア周波数を指定します。                                                                                                    |
| プロセッサ <b>ー n</b>      | <ol> <li>メモ: CPU の数に応じて、最大 n 個のプロセッサーがリスト<br/>されている場合があります。</li> </ol>                                                                                                    |
|                       | システムに取り付けられている各プロセッサーについて、次の<br>設定が表示されます。                                                                                                    |

#### 表 6. プロセッサー n の詳細

| オプション               | 説明                                                      |
|---------------------|---------------------------------------------------------|
| シリーズ - モデル - ステッピング | AMD によって定義されているとおりにプロセッサーのシリー<br>ズ、モデル、およびステッピングを指定します。 |
| ブランド                | ブランド名を指定します。                                            |
| レベル2キャッシュ           | L2 キャッシュの合計を指定します。                                      |
| レベル3キャッシュ           | L3 キャッシュの合計を指定します。                                      |
| コア数                 | プロセッサーごとのコア数を指定します。                                     |
| マイクロコード             | プロセッサーのマイクロコード バージョンを指定します。                             |

## SATA 設定

SATA Settings 画面を表示するには、システムの電源を入れ、F2 を押して、System Setup Main Menu > System BIOS > SATA Settings をクリックします。

#### 表 7. SATA Settings の詳細

| オプション         | 説明                                                                                                    |                                                                                                    |
|---------------|----------------------------------------------------------------------------------------------------|----------------------------------------------------------------------------------------------------|
| 内蔵 SATA       | 内蔵 SATA オプションを Off、AHCI mode、<br>設定できます。このオプションは、デフォル<br>れています。<br>() メモ:<br>1. することがありますも必要に変更す<br>を押します。それ以外の場合は、こ<br>ださい。<br>2. RAID モードでは ESXi と Ubuntu OS | または <b>RAID モード</b> のいずれかのモードに<br>ルトで <b>AHCI Mode(AHCI モード)</b> に設定さ<br>るには、 起動モードを 設定するには、 UEFI<br>のフィールドを非 RAID モードに設定してく<br>はサポートされません。 |
| セキュリティフリーズロック | POST 中に内蔵 SATA ドライブに <b>セキュリラ</b><br>このオプションは、AHCI Mode にのみ適用<br><b>有効</b> に設定されてます。                                                                           | <b>- ィフリーズロック</b> コマンドを送信します。<br>されます。このオプションは、デフォルトで                                                                                       |
| 書き込みキャッシュ     | POST 中に内蔵 SATA ドライブの コマンド<br>は、デフォルトで <b>無効</b> に設定されています                                                                                                    | を有効または無効にします。このオプション<br>。                                                                                                    |
| ポートn          | 選択されたデバイスのドライブタイプを設;                                                                                                    | 定します。                                                                                                    |
|               | AHCI または RAID モードの場合、BIOS の†                                                                                                    | ナポートは常に有効です。                                                                                                    |
|               | 表 8. ポート n                                                                                                    |                                                                                                    |
|               | オプション                                                                                                    | 説明                                                                                                    |
|               | モデル                                                                                                    | 選択されたデバイスのドライブモデルを<br>指定します。                                                                                                    |
|               | ドライブタイプ                                                                                                    | SATA ポートに接続されているドライブの<br>タイプを指定します。                                                                                                    |
|               | 容量                                                                                                    | ドライブの合計容量を指定します。オプ<br>ティカルドライブなどのリムーバブル メ<br>ディアデバイスに対しては未定義です。                                                                             |
|               |                                                                                                    |                                                                                                    |

## NVMe 設定

このオプションでは、NVMe ドライブ モードを設定します。システムに、RAID アレイ内に設定したい NVMe ドライブが含まれて いる場合、SATA 設定メニュー上にあるこのフィールドと内蔵 SATA フィールドの両方を RAID モードに設定する必要があります。 UEFI に対する起動モードの変更が必要になる場合もあります。このオプションはデフォルトで Non-RAID に設定されています。

### 起動設定

起動設定画面を使用して、起動モードを BIOS または UEFI のいずれかに設定することができます。 起動順序を指定することも可能 です。

- UEFI: Unified Extensible Firmware Interface(uefi)は、オペレーティングシステムとプラットフォームファームウェア間に新しい インターフェイス。このインターフェイスは、プラットフォーム関連の情報を含んだデータテーブル郡と、オペレーティングシ ステムとそのローダーが使用できるブートおよびランタイム サービス コールから構成されています。起動モードが UEFI に設定 されている場合は、次のメリットが得られます。
  - 2 TB を超えるドライブパーティションをサポートします。
  - 強化されたセキュリティ (例えば、UEFI セキュア ブート) します。
  - 高速起動時間。

(i) メモ: NVMe ドライブから起動するには、UEFI 起動モードのみを使用する必要があります。

● BIOS: BIOS Boot Mode は、レガシー起動モードです。後方互換性がサポートされています。

Boot Settings 画面を表示するには、システムの電源を入れ、F2 を押して、System Setup Main Menu > System BIOS > Boot Settings をクリックします。

#### 表 9. Boot Settings の詳細

| 説明                                                                                                    |                                                                                                    |
|----------------------------------------------------------------------------------------------------|----------------------------------------------------------------------------------------------------|
| システムの起動モードを設定できます。オ<br>トしている場合は、このオプションを UEF<br>に設定すると、UEFI 非対応のオペレーティ<br>す。このオプションはデフォルトで <b>UEFI</b><br><u>注意: オペレーティング システム イン</u><br>動モードを切り替えるとシステムが起<br>① メモ: このフィールドを UEFI に設定す<br>効になります。                    | ペレーティング システムが UEFI をサポー<br>FI に設定できます。このフィールドを BIOS<br>ング システムとの互換性が有効になりま<br>に設定されています。<br>ストール時の起動モードが異なる場合、起<br>動しなくなることがあります。<br>ると、[BIOS Boot Settings] メニューが無                                                                                                    |
| Boot Sequence Retry(起動順序再試行)機能を有効または無効にします。このフィールドが Enabled(有効)に設定されていて、システムが起動に失敗した場合、システムは 30 秒後にブート シーケンスを再試行します。このオプションは、デフォルトで有効に設定されています。                                                                      |                                                                                                    |
| ハードディスク フェールオーバーを有効。<br>フォルトで <b>無効</b> に設定されています。                                                                                                    | または無効にします。このオプションは、デ                                                                                                    |
| 汎用 USB 起動プレースホルダーを有効また<br>ォルトで <b>無効</b> に設定されています。                                                                                                    | は無効にします。このオプションは、デフ                                                                                                    |
| ハードディスク ドライブのプレースホルダーを有効または無効にします。このオプ<br>ションは、デフォルトで <b>無効</b> に設定されています。                                                                                                    |                                                                                                    |
| <b>なし</b> に設定すると、BIOS は何も実行しません。はいに設定すると、BIOS が SysPrep<br>####変数および SysPrepOrder 変数を削除します。このオプションは1回限りのオプ<br>ションであり、変数の削除時には[なし]にリセットされます。この設定は <b>UEFI 起</b><br>動モードでのみ使用可能です。デフォルトでは、このオプションは None に設定され<br>ています。 |                                                                                                    |
| UEFI ブート シーケンスを指定します。UEFI 起動オプションを有効または無効にしま<br>す。<br>() メモ:このオプションでは、UEFI 起動順序を制御します。リストの最初のオプシ<br>ョンが最初に試行されます。<br><b>表 10 UEFI 起動設定</b>                                                                           |                                                                                                    |
| オプション                                                                                                    | 説明                                                                                                    |
| UEFI Boot Sequence                                                                                                    | 起動デバイスの順序を変更できます。                                                                                                    |
| Boot Options Enable/Disable                                                                                                    | 起動デバイスの有効または無効を選択<br>できます。                                                                                                    |
|                                                                                                    | <ul> <li>説明</li> <li>システムの起動モードを設定できます。オトしている場合は、このオプションをUEFIに設定すると、UEFI非対応のオペレーティ<br/>す。このオプションはデフォルトでUEFI<br/>♪ 注意:オペレーティングシステムイン<br/>動モードを切り替えるとシステムが起い</li> <li>ゴベローティングシステムイン<br/>動モードを切り替えるとシステムが起い</li> <li>メモ:このフィールドをUEFIに設定す<br/>効になります。</li> <li>Boot Sequence Retry(起動順序再試行)<br/>ールドが Enabled(有効)に設定されていた<br/>テムは 30 秒後にブートシーケンスを再試で<br/>で有効に設定されています。</li> <li>ハードディスク フェールオーバーを有効また<br/>オルトで無効に設定されています。</li> <li>ハードディスク ドライブのプレースホル<br/>ションは、デフォルトで無効に設定されています。</li> <li>ハードディスク ドライブのプレースホル<br/>ションは、デフォルトで無効に設定されています。</li> <li>ハードディスク ドライブのプレースホル<br/>ションは、デフォルトで無効に設定されています。</li> <li>リードディスク ドライブのプレースホル<br/>ションは、デフォルトで無効に設定されています。</li> <li>ロードでのみ使用可能です。デフォルト<br/>ています。</li> <li>UEFI ブート シーケンスを指定します。UEFI<br/>ょンが最初に試行されます。</li> <li>表 10. UEFI 起動設定<br/>オプション<br/>UEFI Boot Sequence<br/>Boot Options Enable/Disable</li> </ul> |

#### システム起動モードの選択

セットアップユーティリティ では、以下のオペレーティング システムのいずれかのインストール用起動モードを指定することがで きます。

- UEFI 起動モード(デフォルト)は、標準的な 64 ビットの起動インターフェイスです。
   UEFI モードで起動するようシステムを設定すると、システム BIOS の設定が置換されます。
- System Setup Main Menu(セットアップユーティリティのメインメニュー)で、Boot Settings(起動設定)をクリックし、 Boot Mode(起動モード)を選択します。
- 3. 指定した起動モードでシステムを起動した後、そのモードからオペレーティング システムのインストールに進みます。
- ↓ ★モ: UEFI 起動モードからインストールするオペレーティングシステムは UEFI 対応である必要があります。DOS および 32 ビットのオペレーティングシステムは UEFI 非対応で、BIOS 起動モードからのみインストールできます。
- () メモ: サポートされているオペレーティング システムの最新情報については、 www.dell.com/ossupport にアクセスしてください。

#### 起動順序の変更

このタスクについて

USB キーまたは光学ドライブから起動する場合は、起動順序を変更する必要がある場合があります。Boot Mode(起動モード)で BIOS を選択した場合は、以下の手順が異なる可能性があります。

(i) メモ:ドライブの Boot Sequence の変更は、BIOS 起動モードでのみサポートされています。

#### 手順

- 1. System Setup Main Menu 画面 で、System BIOS > Boot Settings > UEFI Boot Settings > UEFI Boot Sequence の順にクリックします。
- 2. 矢印キーを使用して起動デバイスを選択し、(+)キーと(-)キーを使用してデバイスの順番を上下に動かします。
- 3. 終了時に設定を保存するには、Exit(終了)をクリックして、Yes(はい)をクリックします。

(i) メモ:必要に応じて、起動順序のデバイスを有効または無効にすることもできます。

### ネットワーク設定

Network Settings 画面を表示するには、システムの電源を入れ、F2 を押して、System Setup Main Menu > System BIOS > Network Settings をクリックします。

(〕 メモ: Linux ネットワーク パフォーマンス設定の詳細については、AMD.com にある<sup>『</sup>Linux Network Tuning Guide for AMD EPYC Processor Based Servers」を参照してください。

(i) メモ:ネットワーク設定は BIOS 起動モードではサポートされていません。

#### 表 11. Network Settings の詳細

| オプション                            | 説明                                                        |
|----------------------------------|-----------------------------------------------------------|
| UEFI PXE 設定                      | UEFI PXE デバイスの設定を制御できます。                                  |
| <b>PXE デバイス n</b> ( n は 1~4 )    | デバイスを有効または無効にします。有効にすると、デバイスの UEFI PXE<br>起動オプションが作成されます。 |
| <b>PXE デバイス n 設定</b> ( n は 1~4 ) | PXE デバイスの設定を制御できます。                                       |
| UEFI HTTP 設定                     | UEFI HTTP デバイスの設定を制御できます。                                 |

#### 表 11. Network Settings の詳細 (続き)

| オプション                           | 説明                                                         |
|---------------------------------|------------------------------------------------------------|
| <b>HTTP デバイス n</b> (nは1~4)      | デバイスを有効または無効にします。有効にすると、デバイスの UEFI<br>HTTP 起動オプションが作成されます。 |
| <b>HTTP デバイス n 設定</b> (n は 1~4) | HTTP デバイスの設定を制御できます。                                       |
| UEFI iSCSI 設定                   | iSCSI デバイスの設定を制御できます。                                      |

### 表 12. PXE Device n Settings の詳細

| オプション    | 説明                                                                                                    |
|----------|----------------------------------------------------------------------------------------------------|
| インターフェイス | PXE デバイスに使用される NIC インターフェイスを指定します。                                                                                        |
| プロトコル    | PXE デバイスに使用されるプロトコルを指定します。このオプションは、[ <b>IPv4</b> ] または [ <b>Ipv6</b> ]<br>に設定されます。このオプションは、デフォルトで <b>IPv4</b> に設定されています。  |
| Vlan     | PXE デバイスの Vlan を有効にします。このオプションは [ <b>Enable</b> ] または [ <b>Disable</b> ] に設定さ<br>れます。このオプションは、デフォルトで <b>無効</b> に設定されています。 |
| Vlan ID  | PXE デバイスの Vlan ID を示します。                                                                                                  |
| Vlan 優先度 | PXE デバイスの Vlan 優先度を示します。                                                                                                  |

### 表 13. HTTP Device n Settings の詳細

| オプション           | 説明                                                                                                    |
|-----------------|----------------------------------------------------------------------------------------------------|
| インターフェイス        | HTTP デバイスに使用される NIC インターフェイスを指定します。                                                                                        |
| プロトコル           | HTTP デバイスに使用されるプロトコルを指定します。このオプションは、[ <b>IPv4</b> ] または<br>[ <b>Ipv6</b> ] に設定されます。このオプションは、デフォルトで <b>IPv4</b> に設定されています。  |
| Vlan            | HTTP デバイス用 Vlan を有効にします。このオプションは [ <b>Enable</b> ] または [ <b>Disable</b> ] に設定さ<br>れます。このオプションは、デフォルトで <b>無効</b> に設定されています。 |
| Vlan ID         | HTTP デバイスの Vian ID を示します。                                                                                                  |
| Vlan 優先度        | HTTP デバイスの Vian 優先度を示します。                                                                                                  |
| DHCP            | この HTTP デバイスの DHCP を有効または無効にします。このオプションはデフォルトで <b>有効</b><br>に設定されています。                                                     |
| IPアドレス          | HTTP デバイスの IP アドレスを指定します。                                                                                                  |
| サブネット マスク       | HTTP デバイスのサブネット マスクを指定します。                                                                                                 |
| ゲートウェイ          | HTTP デバイスのゲートウェイを指定します。                                                                                                    |
| DHCP 経由の DNS 情報 | DHCP からの DNS 情報を有効または無効にします。このオプションはデフォルトで <b>有効</b> に設定<br>されています。                                                        |
| プライマリ DNS       | HTTP デバイスのプライマリ DNS サーバーの IP アドレスを指定します。                                                                                   |
| セカンダリ DNS       | HTTP デバイスのセカンダリ DNS サーバーの IP アドレスを指定します。                                                                                   |
| URI             | 指定されていない場合は DHCP サーバーから URI を取得します                                                                                         |

### 表 14. UEFI iSCSI Settings 画面の詳細

| オプション            | 説明                                                                                                    |
|------------------|----------------------------------------------------------------------------------------------------|
| iSCSI イニシェーター名   | iSCSI イニシエータの名前を IQN 形式で指定します。                                                                                 |
| iSCSI Device1    | iSCSI デバイスを有効または無効にします。無効の場合は、iSCSI デバイスに UEFI 起動オ<br>プションが自動的に作成されます。このオプションは、デフォルトで <b>無効</b> に設定されて<br>います。 |
| iSCSI Device1 設定 | iSCSI デバイスの設定を制御できます。                                                                                          |

#### 表 15. ISCSI Device1 Settings 画面の詳細

| オプション | 説明                                                           |
|-------|--------------------------------------------------------------|
| 接続 1  | iSCSI接続を有効または無効にします。このオプションは、デフォルトで <b>無効</b> に設定<br>されています。 |
| 接続 2  | iSCSI接続を有効または無効にします。このオプションは、デフォルトで <b>無効</b> に設定<br>されています。 |
| 接続1設定 | iSCSI 接続の設定を制御できます。                                          |
| 接続2設定 | iSCSI 接続の設定を制御できます。                                          |
| 接続順序  | iSCSI 接続が試行される順序を制御できます。                                     |

## **内蔵**デバイス

Integrated Devices 画面を表示するには、システムの電源をオンにして F2 を押し、System Setup Main Menu > System BIOS > Integrated Devices の順にクリックします。

#### 表 16. Integrated Devices の詳細

| オプション                      | 説明                                                                                                    |
|----------------------------|----------------------------------------------------------------------------------------------------|
| ユーザーがアクセス可能な USB ポート       | ユーザーアクセス可能 USB ポートを設定します。 <b>背面ポートのみオン</b> を選択する<br>と、前面 USB ポートが無効になります。 <b>すべてのポートをオフ</b> を選択すると、前<br>面と背面のすべての USB ポートが無効になります。 <b>すべてのポートをオフ(動</b><br><b>的)</b> を選択すると、POST 時に前面と背面のすべての USB ポートが無効になりま<br>す。このオプションは、デフォルトで All Ports On に設定されています。                                                                                    |
|                            | ユーザーのアクセスが可能な USB ポートが <b>All Ports Off (Dynamic)</b> に設定され<br>ている馬合、 <b>Enable Front Ports Only</b> オプションは有効になっています。                                                                                                    |
|                            | ● Enable Front Ports Only: OS ランタイム中に前面の USB ポートを有効また<br>は無効にします。                                                                                                    |
|                            | USB キーボードとマウスは、選択に応じて起動プロセス中も特定の USB ポートで<br>機能します。起動プロセスが完了すると、フィールドの設定に応じて USB ポート<br>は有効 / 無効が切り替わります。                                                                                                    |
| Internal USB Port          | Internal USB Port を有効または無効にします。デフォルトでは、このオプショ<br>ンは ON または Off に設定されています。デフォルトでは、このオプションは<br>On に設定されています。                                                                                                    |
| iDRAC Direct USB Port      | iDRAC ダイレクト USB ポートは iDRAC によってのみ管理され、ホストからは見<br>えません。デフォルトでは、このオプションは <b>On</b> または <b>OFF</b> に設定されていま<br>す。 <b>OFF</b> に設定されている場合、iDRAC はこの管理対象ポートに取り付けられた<br>USB デバイスを検出しません。デフォルトでは、このオプションは <b>On</b> に設定さ<br>れています。                                                                                                    |
| Integrated RAID Controller | 内蔵 RAID コントローラーを有効または無効にします。このオプションは、デフォ<br>ルトで <b>有効</b> に設定されています。                                                                                                    |
| Embedded NIC1 and NIC2     | Embedded NIC1 and NIC2 オプションを有効または無効にします。Disabled<br>(OS)に設定されている場合、NIC は、組み込み管理コントローラにより共有ネ<br>ットワーク アクセス用に引き続き使用可能となっている可能性があります。シ<br>ステムの NIC 管理ユーティリティーを使用して、Embedded NIC1 and NIC2 オプ<br>ションを設定します。                                                                                                    |
| Embedded Video Controller  | 内蔵ビデオ コントローラーをプライマリディスプレイとして使用するか Enabled<br>に設定すると、アドイン グラフィックス カードが取り付けられている場合でも、<br>組み込みビデオ コントローラーがプライマリ ディスプレイになります。<br>Disabled に設定すると、アドイン グラフィックス カードがプライマリ ディスプ<br>レイとして使用されます。POST 中および起動前環境において、BIOS はプライマ<br>リアドイン ビデオと組み込みビデオの両方にディスプレイを出力します。組み<br>込みビデオは、オペレーティング システムの起動直前に無効化されます。このオ<br>プションは、デフォルトで <b>有効</b> に設定されています。 |

#### 表 16. Integrated Devices の詳細 (続き)

| オプション                                         | 説明                                                                                                    |
|-----------------------------------------------|----------------------------------------------------------------------------------------------------|
|                                               | () メモ: 複数のグラフィックス カードがシステムに取り付けられている場合、<br>PCI の列挙中に検出された最初のカードがプライマリ ビデオとして選択され<br>ます。どのカードをプライマリ ビデオにするかを制御するには、スロット内<br>のカードの並べ替えが必要な場合があります。                                                                                                    |
| Current State of Embedded Video<br>Controller | 組み込みビデオ コントローラーの現在の状態を表示します。Current State of<br>Embedded Video Controller オプションは、読み取り専用フィールドです。組み<br>込みビデオ コントローラーがシステム内で唯一の表示機能である(つまり、アド<br>イン <b>グラフィックス カードが取り付けられていない)場合、Embedded Video</b><br>Controller 設定が Disabled となっていても、組み込みビデオ コントローラーが自<br>動的にプライマリ ディスプレイとして使用されます。 |
| PCle 優先 IO バス                                 | <b>有効</b> に設定すると、バス アドレス(10 進法)を指定して、優先 IO バスのエンド<br>デバイスを選択することができます。このオプションは、デフォルトで <b>無効</b> に設<br>定されています。                                                                                                    |
| 高度な優先 IO                                      | <b>有効</b> に設定すると、優先 IO が有効になっているルート コンプレックスの LCLK 速度が、自動的に 600 MHz(有効 593 MHz)に設定されます。                                                                                                    |
| SR-IOV Global Enable                          | シングルルート I/O 仮想化(SR-IOV)デバイスの BIOS 設定の有効 / 無効を切り<br>替えます。このオプションは、デフォルトで <b>無効</b> に設定されています。                                                                                                    |
| Internal SD Card Port                         | 内蔵デュアル SD モジュール (IDSDM) の内蔵 SD カードポートの有効 / 無効を切<br>り替えます。デフォルトでは、このオプションは <b>On</b> に設定されています。                                                                                                    |
| Internal SD Card Redundancy                   | 内蔵デュアル SD モジュール (IDSDM)の冗長性モードを設定します。 <b>ミラー</b> モードに設定すると、データは両方の SD カードに書き込まれます。どちらかのカードに不具合が発生し、不具合の発生したカードを交換すると、システム起動中にアクティブなカードのデータがオフライン カードにコピーされます。<br>内蔵 SD カードの冗長性を <b>Disabled</b> に設定すると、プライマリ SD カードのみがOS に表示されます。このオプションは、デフォルトでミ <b>ラー</b> に設定されています。             |
| Internal SD Primary Card                      | デフォルトでは、SD カード1がプライマリ SD カードとして選択されます。SD カ<br>ード1が存在しない場合、SD カード2がプライマリ SD カードとしてコントロー<br>ラーから選択されます。このオプションは、デフォルトで <b>SD Card1</b> に設定され<br>ています。                                                                                                    |
| OS Watchdog Timer                             | システムが応答を停止した場合、このウォッチドッグタイマーはオペレーティン<br>グ システムのリカバリーに便利です。このオプションが Enabled に設定されて<br>いる場合、オペレーティング システム はタイマーを初期化します。このオプショ<br>ンが Disabled に設定されている場合 (デフォルト)、タイマーはシステムに何ら<br>影響しません。                                                                                              |
| Memory Mapped I/O Limit                       | MMIO がマップされる場所を制御します。 <b>1TB</b> オプションは、1TB を超える<br>MMIO をサポートできない特定の OS のために用意されています。このオプショ<br>ンは、デフォルトで <b>8 TB</b> に設定されています。デフォルトのオプションは、シ<br>ステムがサポートでき、ほとんどのケースで推奨される最大アドレスです。                                                                                               |
| Slot Disablement                              | お使いのシステムで利用可能な PCle スロットの有効 / 無効を切り替えます。スロット無効機能により、指定のスロットに取り付けられている PCle カードの構成<br>が管理されます。スロットを無効にするのは、取り付けられている周辺機器カードがオペレーティングシステムの起動を妨げたり、システムの起動に遅延を生じ<br>させたりしている場合に限らなければなりません。スロットが無効になると、<br>Option ROM と UEFI ドライバの両方が無効になります。システムに存在するスロットのみが制御の対象に                   |
|                                               | Slotn: 有効または無効にするか、起動ドライバーは PCle スロット n にのみ無効<br>になります。このオプションは、デフォルトで <b>有効</b> に設定されています。                                                                                                    |
| Slot Bifurcation                              | <b>分岐のスロット検出設定</b> により、プラ <b>ットフォームのデフォルトの分岐</b> および <b>手</b><br>動の分岐を制御を実行できます。                                                                                                    |

#### 表 16. Integrated Devices の詳細 (続き)

| オプション | 説明                                                                                                    |
|-------|----------------------------------------------------------------------------------------------------|
|       | デフォルトは、Platform Default Bifurcation に設定されています。スロット分<br>岐フィールドは、Manual bifurcation Control に設定されているときにアクセス<br>可能になり、Platform Default Bifurcation に設定されているときにグレー表示に<br>なります。 |

## シリアル通信

Serial Communication 画面を表示するには、システムの電源をオンにして F2 を押し、System Setup Main Menu > System BIOS > Serial Communication の順にクリックします。

() メモ:シリアル ポートは PowerEdge R6525 システムのオプションです。シリアル通信オプションは、シリアル COM ポートが システムに取り付けられている場合にのみ適用されます。

#### 表 17. Serial Communication の詳細

| オプション          | 説明                                                                                                    |
|----------------|----------------------------------------------------------------------------------------------------|
| シリアル通信         | BIOS でシリアル通信デバイス(シリアルデバイス1およびシリアルデバイス2)<br>を選択します。BIOS コンソールリダイレクトを有効にして、ポートアドレスを<br>指定できます。このオプションは、デフォルトで Auto(自動)に設定されてい<br>ます。                                                                                                    |
| シリアル ポートアドレス   | <ul> <li>シリアルデバイスのポートアドレスを設定することができます。このオプションは、デフォルトで Serial Device1=COM2, Serial Device 2=COM1 に設定されています。</li> <li>メモ:シリアルオーバーLAN(SOL)機能にはシリアルデバイス2のみ使用できます。SOL でコンソールのリダイレクトを使用するには、コンソールのリ</li> </ul>                                                                                                    |
|                | <ul> <li>ダイレクトとシリアルデバイスに同じポートアドレスを設定します。</li> <li>メモ:システムを起動するたびに、BIOS は iDRAC で保存されたシリアル<br/>MUX 設定に同期します。シリアル MUX 設定は、iDRAC で個別に変更できま<br/>す。したがって、BIOS セットアップユーティリティーから BIOS のデフォル<br/>ト設定をロードしても、シリアル MUX の設定がシリアルデバイス1のデフ<br/>ォルト設定に戻らない場合があります。</li> </ul>                                                                                                    |
| 外部シリアル コネクター   | <ul> <li>このオプションを使用して、外部シリアル コネクターを Serial Device 1 (シリアルデバイス1). Serial Device 2(シリアルデバイス2). または Remote Access Device (リモート アクセスデバイス) に関連付けることができます。このオプションは、デフォルトで Serial Device 1 (シリアルデバイス1) に設定されています。         <ul> <li>メモ: Serial Over LAN (SOL) には Serial Device 2 (シリアルデバイス2)のみ使用できます。SOL でコンソールのリダイレクトを使用するには、コンソールのリダイレクトとシリアルデバイスに同じポートアドレスを設定します。</li> </ul> </li> </ul> |
|                | <ul> <li>メモ:システムを起動するたびに、BIOS は iDRAC で保存された設定でシリアル MUX を同期します。シリアル MUX 設定は、iDRAC で個別に変更できます。したがって、BIOS セットアップユーティリティーから BIOS のデフォルト設定をロードしても、この設定がシリアルデバイス1のデフォルト設定に戻らない場合があります。</li> </ul>                                                                                                    |
| フェイルセーフ ボー レート | コンソールのリダイレクトに使用されているフェイルセーフ ボーレートが表示<br>されます。BIOS は自動的にボーレートの決定を試みます。このフェイルセーフ<br>ボーレートは、その試みが失敗した場合にのみ使用されます。また、値は変更し<br>ないでください。デフォルトでは、このオプションは <b>115200</b> に設定されていま<br>す。                                                                                                    |
| リモート ターミナル タイプ | リモートコンソールターミナルのタイプを設定します。 このオプションは、デフ<br>ォルトで <b>VT100/VT220</b> に設定されています。                                                                                                    |

#### 表 17. Serial Communication の詳細 (続き)

| オプション      | 説明                                                                                                    |
|------------|----------------------------------------------------------------------------------------------------|
| 起動後のリダイレクト | オペレーティング システムのロード時に BIOS コンソールのリダイレクトの有効<br>または無効を切り替えることができます。このオプションは、デフォルトで <b>有</b><br><b>効</b> に設定されています。 |

## システムプロファイル設定

System Profile Settings 画面を表示するには、システムの電源を入れ、F2 を押して System Setup Main Menu > System BIOS > System Profile Settings をクリックします。

#### 表 18. System Profile Settings の詳細

| オプション                                | 説明                                                                                                    |
|--------------------------------------|----------------------------------------------------------------------------------------------------|
| システムプロファイル                           | <ul> <li>システムプロファイルを設定します。System Profile(システムプロファイル)オプションをCustom(カスタム)以外のモードに設定すると、BIOS が残りのオプションを自動的に設定します。モードをCustom(カスタム)に設定している場合に限り、残りのオプションを変更できます。このオプションはデフォルトで Performance Per Watt (OS)(ワットあたりのパフォーマンス)(OS)に設定されています。その他のオプションに Performance(パフォーマンス)とCustom(カスタム)があります。</li> <li>メモ:システムプロファイル設定画面のすべてのパラメーターは、システムプロファイルオプションが Custom に設定されている場合のみ使用可能です。</li> </ul> |
| CPU 電源管理                             | CPU 電源管理を設定します。このオプションはデフォルトで <b>OS DBPM</b> に設定されています。<br>その他のオプションに <b>最大限のパフォーマンス</b> があります。                                                                                                    |
| メモリー周波数                              | システム メモリーの速度を設定します。 <b>最大限のパフォーマンス</b> または特定の速度を選択でき<br>ます。デフォルトでは、このオプションは <b>最大限のパフォーマンス</b> に設定されています。                                                                                                    |
| ターボブースト                              | プロセッサーがターボブーストモードで動作するかどうかを設定できます。このオプションは、<br>デフォルトで <b>有効</b> に設定されています。                                                                                                    |
| C States                             | プロセッサーが利用可能なすべての電源状態で動作するかどうかを設定できます。C 状態で<br>は、プロセッサーはアイドル時に低電力状態に遷移します。Enabled (OS 制御)に設定した場<br>合、または Autonomous に設定した場合 (ハードウェア制御がサポートされている場合)、プロ<br>セッサーは利用可能なすべての電源状態で作動して電源を節約できますが、メモリーレイテン<br>シーと周波数のジッターが増加する可能性があります。このオプションは、デフォルトで有効に<br>設定されています。                                                                                                    |
| Write Data CRC                       | Enabled に設定すると、「書き込み」処理中に DDR4 データバスの問題が検出され、修正されま<br>す。CRC のビット世代には 2 つの追加サイクルが必要になるため、パフォーマンスに影響しま<br>す。システムプロファイルが Custom に設定されている場合を除いて、読み取り専用です。こ<br>のオプションは、デフォルトで無効に設定されています。                                                                                                    |
| メモリー巡回スクラブ                           | メモリー巡回スクラブのモードを設定できます。デフォルトでは、このオプションは <b>Standard</b><br>(標準)に設定されています。                                                                                                    |
| メモリー リフレッシュ レート                      | メモリー リフレッシュ レートを 1x または 2x に設定します。このオプションは、デフォルトで<br>1x に設定されています。                                                                                                    |
| PCI ASPM L1 Link Power<br>Management | PCI ASPM L1 Link Power Management を有効または無効にします。このオプションは、デフォル<br>トで <b>有効</b> に設定されています。                                                                                                    |
| 決定スライダ                               | <b>電力決定</b> または Power Determinism で、システム決定を設定します。このオプションはデフ<br>ォルトで Power Determinism に設定されています。                                                                                                    |
| 効率性最適化モード                            | 効率性最適化モードでは、周波数/電力を状況に応じて低減することによってワットあたりのパ<br>フォーマンスを最大化します。効率性最適化モードを有効または無効にします。                                                                                                    |
| アルゴリズム パフォーマンス<br>ブースト無効化(ApbDis)    | アルゴリズム パフォーマンス ブースト無効化(ApbDis)を有効または無効にします。このオプ<br>ションは、デフォルトで <b>無効</b> に設定されています。                                                                                                    |
| 動的リンク幅管理(DLWM)                       | リンク上でトラフィックが検出されない場合は、ソケット間の xGMI リンク幅を x16 から x8( デ<br>フォルト)に下げます。このオプションは、デフォルトで <b>非強制</b> に設定されています。                                                                                                    |

## システムセキュリティ

System Security 画面を表示するには、システムの電源をオンにして F2 を押し、System Setup Main Menu > System BIOS > System Security の順にクリックします。

#### 表 19. System Security の詳細

| オプション           | 説明                                                                                                    |
|-----------------|----------------------------------------------------------------------------------------------------|
| CPU AES-NI      | Advanced Encryption Standard Instruction Set(AES-NI)を使用して暗号化および復号を行うことによって、アプリケーションの速度を向上させます。このオプションは、デフォルトで <b>有効</b> に設定されています。 |
| System Password | システムパスワードを設定します。このオプションは、デフォルトで Enabled (有効)に<br>設定されており、システムにパスワードジャンパが取り付けられていない場合は、読み取<br>り専用になります。                             |
| Setup Password  | セットアップパスワードを設定します。システムにパスワードジャンパが取り付けられて<br>いない場合、このオプションは読み取り専用です。                                                                |
| Password Status | システムパスワードをロックします。デフォルトでは、このオプションは <b>ロック解除</b> に設<br>定されています。                                                                      |

#### 表 20. TPM 1.2 security の情報

| オプション                  | 説明                                                                                                    |
|------------------------|----------------------------------------------------------------------------------------------------|
| TPM Security           | <ul><li>(i) メモ: TPM メニューは、TPM モジュールがインストールされている場合のみ使用可能です。</li></ul>                                                                                                    |
|                        | TPM の報告モードを制御することができます。デフォルトでは、 <b>TPM Security</b> オプションは オフに設定<br>されています。変更できるのは、TPM Status(TPM ステータス)と、TPM Activation(TPM の有効化)( <b>TPM</b><br><b>Status(TPM ステータス)</b> フィールドが <b>On with Pre-boot Measurements(起動前測定ありでオン)</b> また<br>は <b>On without Pre-boot Measurements(起動前測定なしでオン)</b> のいずれかに設定されている場合)に<br>限られます。 |
|                        | TPM 1.2 が取り付けられている場合、 <b>TPM Security</b> (TPM セキュリティ)オプションは <b>Off</b> (オフ)、 <b>On</b><br><b>with Pre-boot Measurements</b> (起動前測定ありでオン)、 <b>On without Pre-boot Measurements</b> (起動前<br>測定なしでオン)のいずれかに設定されます。                                                                                                    |
|                        | TPM 2.0 が取り付けられている場合、 <b>TPM Security</b> (TPM セキュリティ)オプションは <b>On</b> (オン)また<br>は <b>Off</b> (オフ)に設定されます。このオプションは、デフォルトで <b>オフ</b> に設定されています。                                                                                                    |
| TPM 情報                 | TPM の動作状態を変更することができます。このオプションは、デフォルトで <b>変更なし</b> に設定されていま<br>す。                                                                                                    |
| <b>TPM</b> ファームウェ<br>ア | TPM のファームウェアバージョンを示します。                                                                                                    |
| TPM Status             | TPM ステータスを指定します。                                                                                                    |
| TPM Command            | トラステッドプラットフォームモジュール(TPM)を制御します。 <b>なし</b> に設定すると、どのコマンドも TPM<br>に送信されません。 <b>アクティブにする</b> に設定すると、TPM は有効かつアクティブになります。 <b>無効にする</b><br>に設定すると、TPM は無効かつ非アクティブになります。 <b>クリアする</b> に設定すると、TPM のすべてのプロ<br>パティがクリアされます。デフォルトでは、このオプションは <b>なし</b> に設定されています。                                                                    |

#### 表 21. TPM 2.0 security の情報

| オプション                      | 説明                                                                     |
|----------------------------|------------------------------------------------------------------------|
| TPM 情報                     | TPM の動作状態を変更することができます。このオプションは、デフォルトで <b>変更なし</b> に設定されています。           |
| TPM ファームウェア                | TPM のファームウェアバージョンを示します。                                                |
| TPM Hierarcy ( TPM<br>階層 ) | ストレージと承認階層を有効または無効にするか、クリアします。Enabled(有効)に設定すると、スト<br>レージと承認階層を使用できます。 |
|                            | <b>Disabled</b> (無効)に設定すると、ストレージと承認階層を使用できません。                         |

#### 表 21. TPM 2.0 security の情報 (続き)

| オプション     | 説明                                                                 |
|-----------|--------------------------------------------------------------------|
|           | Clear(クリアする)に設定すると、ストレージと承認階層の値がすべてクリアされ、Enabled(有効)に<br>リセットされます。 |
| TPM の詳細設定 | TPM の詳細設定の詳細を指定します。                                                |

### 表 22. System Security の詳細

| オプション                   | 説明                                                                                                    |                                                                                                    |
|-------------------------|----------------------------------------------------------------------------------------------------|----------------------------------------------------------------------------------------------------|
| 電源ボタン                   | システム前面の<br><b>有効</b> に設定され                                                                                                    | の電源ボタンを有効または無効にします。このオプションは、デフォルトで<br>っています。                                                                                                    |
| AC Power Recovery       | AC 電源が回復<br><b>前回</b> に設定され                                                                                                    | した後のシステムの動作を設定します。このオプションは、デフォルトで<br>れています。                                                                                                    |
| AC Power Recovery Delay | AC 電源が回復<br>このオプション                                                                                                    | した後のシステムへの電源投入の時間遅延を設定します。デフォルトでは、<br>ンは <b>即時</b> に設定されています。                                                                                                    |
| ユーザー定義の遅延(60 ~ 600 秒)   | AC Power Red<br>ションが選択さ<br>定します。                                                                                                    | covery Delay(AC 電源リカバリ遅延)に User Defined(ユーザー定義)オプ<br>されている場合、User Defined Delay(ユーザー定義の遅延)オプションを設                                                                                 |
| UEFI Variable Access    | UEFI 変数を安<br>定されている<br>可能です。 <b>Co</b><br>され、新しい                                                                                                    | 全に維持するためのさまざまな手段を提供します。 <b>標準</b> (デフォルト)に設<br>昜合、UEFI 変数は UEFI 仕様によってオペレーティング システムでアクセス<br><b>ntrolled</b> (制御)に設定されている場合、選択した UEFI 変数は環境内で保護<br>JEFI 起動エントリは、現在の起動順序の最後に実行されます。 |
| Secure Boot             | セキュア ブー<br>用して各プリ<br>います。セキ                                                                                                    | トを有効にします。ここでは BIOS はセキュア ブートポリシーの証明書を使<br>ブートイメージを認証します。セキュア ブートはデフォルトで無効になって<br>ュア ブートポリシーはデフォルトで <b>無効</b> に設定されています。                                                           |
| Secure Boot Policy      | セキュア ブー<br>製造元のキーと<br>が <b>カスタム</b> に<br>す。セキュア                                                                                                    | トポリシーが <b>Standard</b> (標準)に設定されている場合、BIOS はシステムの<br>: 証明書を使用して起動前イメージを認証します。セキュア ブートポリシー<br>設定されている場合、BIOS はユーザー定義のキーおよび証明書を使用しま<br>ブートポリシーはデフォルトで <b>標準</b> に設定されています。          |
| Secure Boot Mode        | BIOS がセキュア ブート ポリシーオブジェクト (PK、KEK、db、dbx)を使う<br>ます。<br>現在のモードが 展開モードに設定されている場合、設定可能なオプションは<br>ドと 展開モードです。現在のモードが ユーザーモードに設定されている場合、<br>オプションは ユーザーモード、監査モード、展開モードです。 |                                                                                                    |
|                         | オプション                                                                                                    | 説明                                                                                                    |
|                         | User Mode                                                                                                    | <b>ユーザーモードでは</b> 、 PK 、取り付け、および BIOS を使ったプログラム<br>のポリシーオブジェクトを更新しようの署名の検証を実行している必要<br>があります。<br>BIOS では、未認証のプログラムによるモード間の遷移が許可されます。                                               |
|                         | 展開モード                                                                                                    | 展開モードは最も安全なモードです。展開されたモードでは、 PK にイン<br>ストールすると、 BIOS プログラム的ポリシーオブジェクトを更新しよう<br>とします上の署名の検証を実行している必要があります。<br>展開されたモードは ' プログラムによるモードの移行を制限します。                                    |
|                         | Audit Mode                                                                                                    | <b>監査モードでは</b> 、PK は存在しません。BIOS は、ポリシーオブジェクトの<br>プログラムによるアップデートおよびモード間の遷移を認証しません。<br>BIOS はプレブートイメージに対して署名検証を実行し、その結果をイメー<br>ジの実行情報テーブルに記録しますが、検証の合否に関係なくイメージを<br>実行します。          |

#### 表 22. System Security の詳細 (続き)

| オプション                                 | 説明                                                   |                                                                            |
|---------------------------------------|------------------------------------------------------|----------------------------------------------------------------------------|
|                                       | 表 23. Secure Boot Mode (続き)                          |                                                                            |
|                                       | オプション                                                | 説明                                                                         |
|                                       |                                                      | Audit Mode ( 監査モード ) は、ポリシーオブジェクトのワーキングセット<br>をプログラムによって判断する際に役立ちます。       |
| Secure Boot Policy Summary            | <br>イメージを認証するためにセキュア ブートが使用する証明書とハッシュのリストを指定し<br>ます。 |                                                                            |
| Secure Boot Custom Policy<br>Settings | セキュア ブー<br>ュア ブート ポ                                  | ト カスタムポリシーを設定します。このオプションを有効にするには、セキ<br>リシーを <b>Custom</b> (カスタム)に設定してください。 |

#### システムパスワードおよびセットアップパスワードの作成

#### 前提条件

パスワードジャンパが有効になっていることを確認します。パスワード ジャンパによって、システムパスワードとセットアップパ スワードの機能の有効/無効を切り替えることができます。詳細については、「システムボードのジャンパ設定」の項を参照してくだ さい。

 (i) メモ:パスワード ジャンパの設定を無効にすると、既存のシステムパスワードとセットアップパスワードは削除され、システムの起動にシステムパスワードを入力する必要がなくなります。

#### 手順

- 1. システム セットアップを起動するには、システムの電源投入または再起動の直後に F2 を押します。
- System Setup Main Menu(セットアップユーティリティメインメニュー)画面で、System BIOS(システム BIOS) > System Security(システムセキュリティ)の順にクリックします。
- System Security (システムセキュリティ)画面で、Password Status (パスワードステータス)が Unlocked (ロック解除)に 設定されていることを確認します。
- 4. システムパスワードフィールドに、システムパスワードを入力して、Enter または Tab を押します。 以下のガイドラインに従ってシステムパスワードを設定します。
  - パスワードの文字数は 32 文字までです。

システムパスワードの再入力を求めるメッセージが表示されます。

- 5. システムパスワードをもう一度入力し、**OK**をクリックします。
- 6. Setup Password(セットアップパスワード)フィールドに、セットアップパスワードを入力して、Enter または Tab を押します。
- セットアップパスワードの再入力を求めるメッセージが表示されます。
- 7. セットアップパスワードをもう一度入力し、OK をクリックします。
- 8. Esc を押してシステム BIOS 画面に戻ります。もう一度 Esc を押します。
   変更の保存を求めるプロンプトが表示されます。

   メモ:システムが再起動するまでパスワード保護機能は有効になりません。

#### システムを保護するためのシステムパスワードの使用

#### このタスクについて

セットアップパスワードを設定している場合、システムはセットアップパスワードをシステムパスワードの代用として受け入れま す。

#### 手順

1. システムの電源を入れるか、再起動します。

2. システムパスワードを入力し、Enterを押します。

#### 次の手順

Password Status (パスワードステータス)が Locked (ロック)に設定されている場合は、再起動時に画面の指示に従ってシステムパスワードを入力し、Enter を押します。

メモ:間違ったシステムパスワードが入力されると、メッセージが表示され、パスワードの再入力が求められます。パスワードの入力は3回試行できます。3回目の入力がエラーになると、システムは機能を停止して電源を切る必要があるというエラーメッセージがシステムによって表示されます。システムをシャットダウンして再起動しても、正しいパスワードを入力するまで、このエラーメッセージが表示されます。

#### システムおよびセットアップパスワードの削除または変更

#### 前提条件

メモ: Password Status (パスワードステータス)が Locked (ロック)に設定されている場合、既存のシステムパスワードまたはセットアップパスワードを削除または変更することはできません。

#### 手順

- 1. セットアップユーティリティを起動するには、システムの電源投入または再起動の直後に F2 を押します。
- 2. System Setup Main Menu 画面で、System BIOS > System Security をクリックします。
- System Security (システムセキュリティ)画面で Password Status (パスワードステータス)が Unlocked (ロック解除)に 設定されていることを確認します。
- System Password (システムパスワード) フィールドで、既存のシステムパスワードを変更または削除して、Enter または Tab を押します。
- 5. Setup Password(セットアップパスワード)フィールドで、既存のシステムパスワードを変更または削除して、Enter または Tab を押します。

システムおよびセットアップ パスワードを変更する場合は、新しいパスワードの再入力を求めるメッセージが表示されます。シ ステムおよびセットアップ パスワードを削除する場合は、削除の確認を求めるメッセージが表示されます。

- 6. Esc を押してシステム BIOS 画面に戻ります。もう一度 Esc を押すと、変更の保存を求めるプロンプトが表示されます。
- 7. セットアップパスワードを選択し、既存のセットアップパスワードを変更または削除して、Enter または Tab を押します。
  - メモ:システムパスワードまたはセットアップパスワードを変更する場合は、新しいパスワードの再入力を求めるメッセージが表示されます。システムパスワードまたはセットアップパスワードを削除する場合は、削除の確認を求めるメッセージが表示されます。

#### セットアップパスワード使用中の操作

**セットアップパスワード**が**有効**に設定されている場合は、システム セットアップ オプションを変更する前に正しいセットアップパ スワードを入力します。

誤ったパスワードを3回入力した場合は、システムに次のメッセージが表示されます。

Invalid Password! Number of unsuccessful password attempts: <x> System Halted! Must power down.

Password Invalid. Number of unsuccessful password attempts: <x> Maximum number of password attempts exceeded.System halted.

システムをオフにして再起動しても、正しいパスワードを入力するまで、このエラー メッセージが表示されます。次のオプション がサポートされています。

- システムパスワードが有効に設定されておらず、パスワードステータスオプションでロックされていない場合は、システムパスワードを設定できます。詳細については、「システムセキュリティ設定の画面」の項を参照してください。
- 既存のシステムパスワードは、無効にすることも変更することもできません。
- () メモ:不正な変更からシステムパスワードを保護するため、パスワード ステータス オプションをセットアップパスワード オプ ションと併用することができます。

## 冗長 OS 制御

Redundant OS Control 画面を表示するには、システムの電源をオンにして F2 を押し、System Setup Main Menu > System BIOS > Redundant OS Control の順にクリックします。

#### 表 24. Redundant OS Control の詳細

| オプション     | 説明                                                                                                    |
|-----------|----------------------------------------------------------------------------------------------------|
| 冗長 OS の場所 | 次のデバイスからバックアップ ディスクを選択できます。<br>• なし<br>• IDSDM<br>• SATA Ports in AHCI mode<br>• BOSS PCIe Cards (Internal M.2 Drives)<br>• 内蔵 USB<br>() メモ: RAID 構成と NVMe カードは含まれません。これらの構成で個々のドライブを<br>区別する機能が BIOS にはないためです。                                                                                                    |
| 冗長 OS の状態 | <ol> <li>メモ:このオプションは、Redundant OS Location が None に設定されている場合は、<br/>無効になります。</li> <li>Visible に設定すると、バックアップ ディスクがブート リストと OS で認識されます。</li> <li>Hidden に設定すると、バックアップ ディスクは無効になり、ブート リストと OS で認識されません。このオプションは、デフォルトで Visible に設定されています。         <ol> <li>メモ: BIOS がハードウェアのデバイスを無効にするため、OS からデバイスにアクセスしません。</li> </ol> </li> </ol> |
| 冗長 OS 起動  | <ol> <li>メモ:このオプションは、Redundant OS Location が None に設定されている場合、または Redundant OS State が Hidden に設定されている場合は、無効になります。</li> <li>Enabled に設定すると、BIOS は Redundant OS Location に指定されているデバイスを起動します。Disabled に設定すると、BIOS は現在のブート リストの設定を保持します。このオプションは、デフォルトで 有効に設定されています。</li> </ol>                                                     |

## その他の設定

Miscellaneous Settings 画面を表示するには、システムの電源を入れ、F2 を押して、System Setup Main Menu > System BIOS > Miscellaneous Settings をクリックします。

#### 表 25. Miscellaneous Settings の詳細

| オプション                         | 説明                                                                                                    |
|-------------------------------|----------------------------------------------------------------------------------------------------|
| システム時刻                        | システムの時刻を設定することができます。                                                                                                    |
| システム日付                        | システムの日付を設定することができます。                                                                                                    |
| Asset Tag                     | Asset Tag を指定して、セキュリティと追跡のために変更することができます。                                                                                                 |
| キーボード NumLock                 | NumLock が有効または無効のどちらの状態でシステムが起動するかを設定でき<br>ます。デフォルトでは、このオプションは <b>On</b> に設定されています。<br>() <mark>メモ:</mark> このフィールドは 84 キーのキーボードには適用されません。 |
| エラー時 F1/F2 プロンプト              | エラー時の F1/F2 プロンプトを有効または無効にします。このオプションは、デ<br>フォルトで <b>有効</b> に設定されています。F1/F2 プロンプトは、キーボードエラーも含<br>みます。                                     |
| レガシービデオオプション ROM のロード         | レガシービデオ オプション ROM のロード オプションを有効または無効にしま<br>す。このオプションは、デフォルトで <b>無効</b> に設定されています。                                                         |
| Dell Wyse P25/P45 BIOS Access | Dell Wyse P25 / P45 BIOS Access を有効または無効にします。このオプションは、<br>デフォルトで <b>有効</b> に設定されています。                                                     |
| 電源サイクルリクエスト                   | 電源サイクルリクエストを有効または無効にします。デフォルトでは、このオプ<br>ションは <b>なし</b> に設定されています。                                                                         |

## iDRAC 設定ユーティリティー

iDRAC 設定ユーティリティは、UEFI を使用して iDRAC パラメーターをセットアップおよび設定するためのインターフェイスです。 iDRAC 設定ユーティリティを使用することで、さまざまな iDRAC パラメーターを有効または無効にすることができます。 () メモ: 一部の iDRAC 設定ユーティリティ機能へのアクセスには、iDRAC Enterprise ライセンスのアップグレードが必要です。

iDRAC 使用の詳細については、https://www.dell.com/idracmanuals にある *Dell Integrated Dell Remote Access Controller ユーザーズ が* イドを参照してください。

## デバイス設定

Device Settings では、ストレージ コントローラーやネットワーク カードなどのデバイス パラメーターを設定することができます。

## **Dell Lifecycle Controller**

Dell Lifecycle Controller(LC)は、システムの導入、構成、更新、保守、診断などの高度な組み込み型システム管理機能を提供しま す。LC は、iDRAC 帯域外ソリューションおよび Dell システム内蔵 Unified Extensible Firmware Interface(UEFI)アプリケーションの 一部として提供されます。

## 組み込み型システム管理

Dell Lifecycle Controller により、システムのライフサイクル全体にわたって高度な組み込みシステム管理が提供されます。Dell Lifecycle Controller は Boot Sequence 中に開始でき、オペレーティング システムから独立して動作することができます。

(i) メモ: 一部のプラットフォーム構成では、Dell Lifecycle Controller の提供する機能の一部がサポートされない場合があります。

Dell Lifecycle Controller のセットアップ、ハードウェアとファームウェアの設定、およびオペレーティングシステムの導入の詳細に ついては、https://www.dell.com/idracmanuals で Dell Lifecycle Controller のドキュメントを参照してください。

# ブートマネージャ

Boot Manager オプションでは、起動オプションと診断ユーティリティを選択できます。 Boot Manager を入力するには、システムの電源を入れて F11 を押します。

#### 表 26. Boot Manager の詳細

| オプション                                                    | 説明                                                                                                    |
|----------------------------------------------------------|----------------------------------------------------------------------------------------------------|
| Continue Normal Boot(通常の起動を続行)                           | システムは起動順序の先頭にあるデバイスから順に起動を試みます。起動が失敗<br>すると、システムは起動順序内の次のデバイスから起動を試みます。起動が成功<br>するか、起動オプションがなくなるまで処理は続行されます。 |
| One Shot Boot Menu(ワンショット起動メニュー)                         | 起動メニューにアクセスし、ワンタイム起動デバイスを選択して、このデバイス<br>から起動できます。                                                            |
| Launch System Setup(セットアップユーティリティの起動)                    | セットアップユーティリティにアクセスできます。                                                                                      |
| Launch Lifecycle Controller(Lifecycle<br>Controller の起動) | 起動マネージャを終了し、Dell Lifecycle Controller プログラムを起動します。                                                           |
| システムユーティリティ                                              | 診断の起動、BIOS アップデート ファイル エクスプローラ、システムの再起動など<br>システム ユーティリティ メニューを起動することができます。                                  |

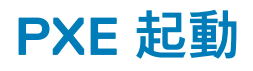

Preboot Execution Environment (PXE) オプションを使用して、ネットワーク接続されたシステムをリモートで起動および設定する ことができます。

**PXE boot** オプションにアクセスするには、BIOS セットアップから標準の Boot Sequence を使用するかわりに、システムを起動し てから POST 中に F12 を押します。それによってメニューが表示されたり、ネットワーク デバイスを管理できたりすることはあり ません。